- 0 ×

## Δημιουργία Σύνδεσης

1. Επιλέξτε το εικονίδιο «Αναζήτηση» κάτω- αριστερά.

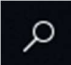

## 2. Πληκτρολογήστε "VPN" και πατήστε Enter.

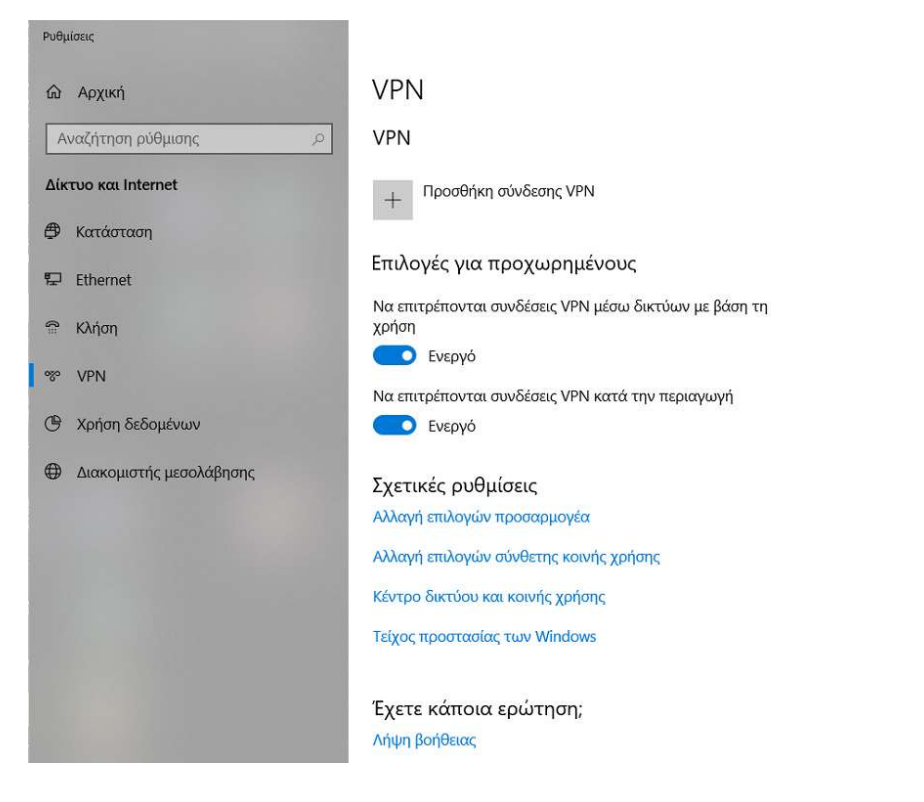

## 3. Επιλέξτε «Προσθήκη σύνδεσης VPN".

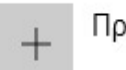

Προσθήκη σύνδεσης VPN

#### 4. Εισάγετε τα παρακάτω στοιχεία:

Υπηρεσία παροχής VPN: Windows (ενσωματωμένα)

**Όνομα σύνδεσης**: VPN HMU

Όνομα ή διεύθυνση διακομιστή: vpn.icsd.hmu.gr

**Τύπος VPN**: Αυτόματα

**Τύπος πληροφοριών εισόδου**: Όνομα χρήστη και κωδικός πρόσβασης

Όνομα χρήστη: <username>

Κωδικός πρόσβασης: <password>

Όπου <username> και <password> τα στοιχεία του ιδρυματικού σας λογαριασμού, δηλ.

Για το προσωπικό: <u>username@hmu.gr</u> ή HMU\username.

Για τους φοιτητές: <u>username@edu.hmu.gr</u> ή HMU-EDU\username.

| Ρυθμίσεις |                                           | × |
|-----------|-------------------------------------------|---|
|           | Προσθήκη σύνδεσης VPN                     |   |
|           | Υπηρεσία παροχής VPN                      |   |
|           | Windows (ενσωματωμένα)                    |   |
|           | Όνομα σύνδεσης                            |   |
|           | VPN HMU                                   |   |
|           | Όνομα ή διεύθυνση διακομιστή              |   |
|           | vpn.icsd.hmu.gr                           |   |
|           | Τύπος VPN                                 |   |
|           | Αυτόματη 🗸                                |   |
|           | Τύπος πληροφοριών εισόδου                 |   |
|           | Όνομα χρήστη και κωδικός πρόσβασης 🛛 🗸    |   |
|           | Όνομα χρήστη (προαιρετικά)                |   |
|           | username@hmu.gr                           |   |
|           | Κωδικός πρόσβασης (προαιρετικά)           |   |
|           |                                           |   |
|           | Απομνημόνευση των πληροφοριών εισόδου μου |   |
|           |                                           |   |
|           | Αποθήκευση Άκυρο                          |   |
|           |                                           |   |
|           |                                           |   |

## Εἀν χρησιμοποιείτε ἀλλο λειτουργικό (MacOS- Android – Linux) κἀντε σὑνδεση μἑσω L2TP/IPsec με κοινόχρηστο κλειδἱ 1234567890

Εάν ο υπολογιστής σαν ΔΕΝ είναι κοινόχρηστος, μπορείτε να ενεργοποιήσετε την επιλογή «**Απομνημόνευση των πληροφοριών** εισόδου μου», έτσι ώστε να μη χρειάζεται να εισάγετε τα στοιχεία σύνδεσής σας κάθε φορά που θέλετε να συνδεθείτε στο VPN.

5. Τέλος, πατήστε το πλήκτρο «Αποθήκευση».

# Χρήση της Σύνδεσης

 Από το εικονίδιο Δικτύων και Internet (στην κάτω-δεξιά πλευρά του taskbar) επιλέξτε τη VPN σύνδεση VPN HMU και πατήστε «Σύνδεση».

| VPN HMU |         |
|---------|---------|
|         | Σύνδεση |

2. Αφού ολοκληρωθεί η σύνδεση επιτυχώς το εικονίδιο δείχνει:

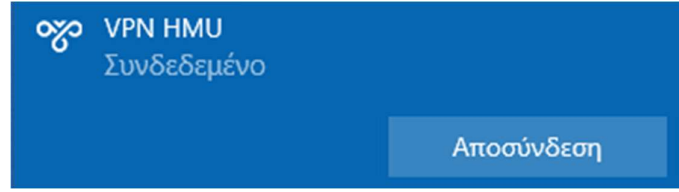

και η δρομολόγηση όλης της κίνησης από τον υπολογιστή σας προς το internet γίνεται πλέον μέσω της σύνδεσης αυτής.

3. Όταν ολοκληρώσετε την εργασία που απαιτούσε χρήση VPN κάντε κλικ στο «Αποσύνδεση».